## ENKEL BRUKARRETTLEIING ELEVAR PÅ VISMA FLYT SKULE

Logge inn for å sjekke fråver, anmerkningar, vurderingar og karakterar

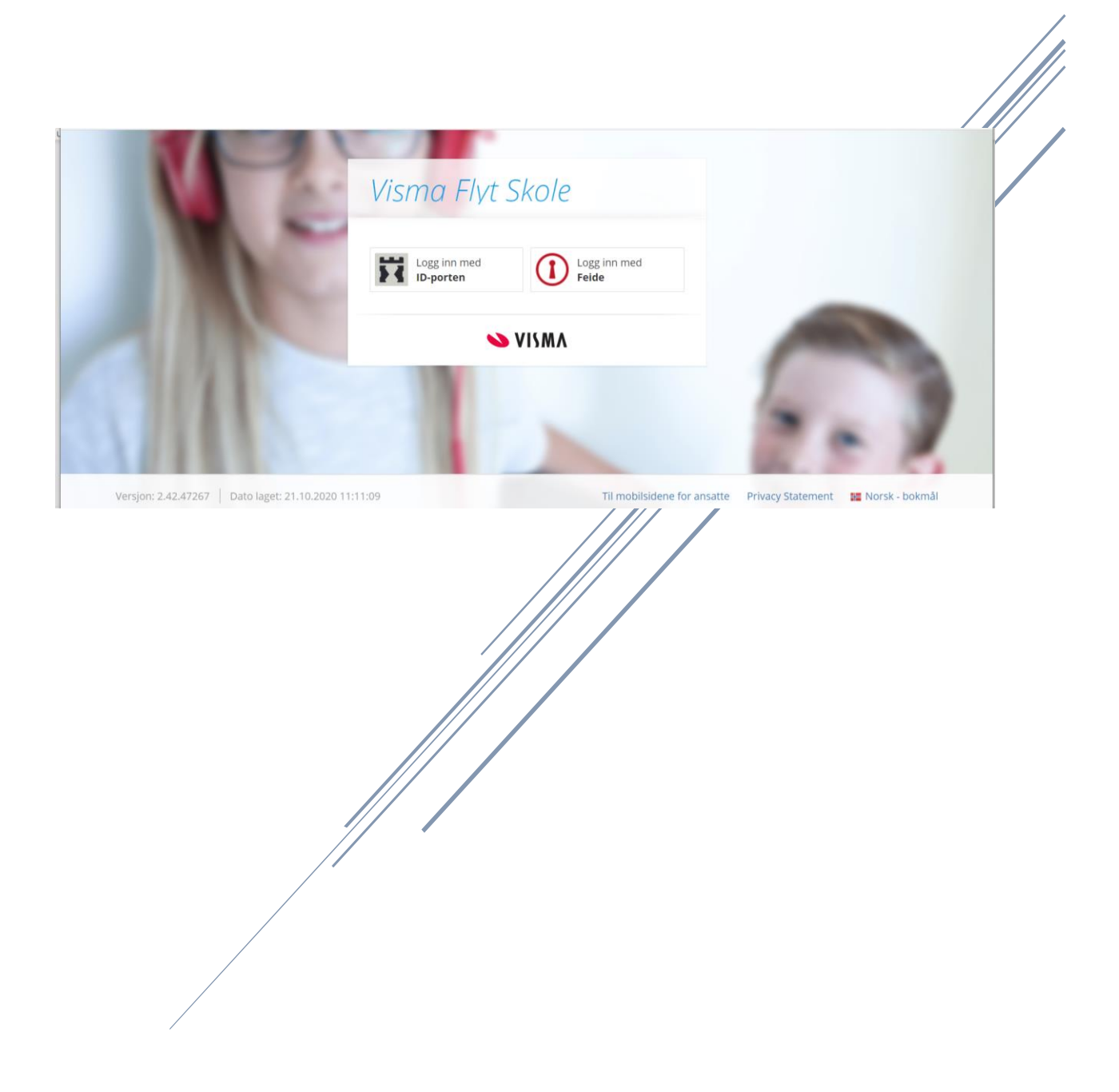

## Logg inn på Visma Flyt Skule

Du loggar inn på Visma Flyt Skule på denne adressa: <u>https://skole.visma.com/sogndal/</u>. Det er Feideinnlogging du skal bruke. Hugs å vel Nye Sogndal på tilhørighet:

| 💊 Logg inn   Visma Flyt Skole - Vist 🗙 🔐 Logg inn med Feide 🛛 🗙 🕂                                        |                                                                            |                       | - 🗆 ×                        |
|----------------------------------------------------------------------------------------------------|----------------------------------------------------------------------------|-----------------------|------------------------------|
| $\leftarrow$ $\rightarrow$ $\circlearrowright$ $\textcircled{a}$ https://idp.feide.no/simplesaml/module. | php/feide/attributes/display.php?StateId=_1231e718e96f723e9e37b4d          | 2a2b08dda438bad17f0 🛠 | 🎗 🏂 🕀 Synkroniserer ikke 🕘 … |
|                                                                                                    | 🊟 Bokmål 🗸                                                                 |                       |                              |
|                                                                                                    | Logg inn med Feide                                                         |                       |                              |
|                                                                                                    | Når innloggingen fullføres sendes opplysningene nedenfor til<br>tjenesten: |                       |                              |
|                                                                                                    | Fødselsnummer +                                                            |                       |                              |
|                                                                                                    | Personlig ID +                                                             |                       |                              |
|                                                                                                    | Fortsett                                                                   |                       |                              |
|                                                                                                    | Trenger du hjelp?                                                          |                       |                              |
|                                                                                                    | Personvern og informasjonskapsler                                          |                       |                              |
|                                                                                                    | Feide leveres av Uninett                                                   |                       |                              |
|                                                                                                    |                                                                            |                       |                              |
| 📲 🕫 🖷 🗖 🤦 🛤                                                                                              |                                                                            |                       | へ 🥌 🗊 🦟 d× 12:32 💭           |

Når de kjem inn møter de denne sida:

🔳 🔎 🖪 🧰 👩 🚍 🖬 🧶 🖷

| Scogg inn   Visma Flyt Skole - Vis             | × 🖶 Elever × +                                                                                                    |                                |            | - • ×              |
|------------------------------------------------|----------------------------------------------------------------------------------------------------|--------------------------------|------------|--------------------|
| $\leftarrow \rightarrow$ O $\Leftrightarrow$ A | https://skole.visma.com/sogndal/Pupilweb/Pupil/Myself                                                                                                    |                                | 讀 🏡 🗲 🤅    | Synkroniserer ikke |
| Visma Flyt Skole Meg                           | g selv                                                                                                    |                                |            | Logg ut            |
| Meg selv                                       |                                                                                                    |                                |            |                    |
| Sagatun skule                                  | Vertical State         Vertical State         Vertic |                                |            |                    |
|                                                |                                                                                                    | Linker                         | Dokumenter |                    |
| Du kjem alltid tilbake til                     | fråmsida med å trykke på de<br>Rediger                                                                                                    | nne knappen                    |            |                    |
|                                                | Сору                                                                                                    | ight ©2013 Visma Enterprise AS |            |                    |

へ 🕋 🗊 🬾 🗘 🕺 12:35 💭

|                                                                                         |                                                                                                    | Trykk på lukk                                                    |                                     |
|-----------------------------------------------------------------------------------------|----------------------------------------------------------------------------------------------------|------------------------------------------------------------------|-------------------------------------|
| 💊 Logg inn   Visma Flyt Skole- Vis 🗙 📅 Elever                                           | × +                                                                                                    | 🔪                                                                | - 🗆 ×                               |
| $\leftarrow$ $\rightarrow$ $\circlearrowright$ $\textcircled{a}$ https://skole.visma.co | m/sogndal/Pupilweb/Pupil/Myself?selectOrganization=False                                                                                                    | e 🙀                                                              | 🚖 🛍 Synkroniserer ikke 🕘 …          |
| Wenne Elys Shore<br>Meg setv                                                            | enytter informasjonskapsler (cookies) slik at vi kan yte deg bedre                                                                                                    | service. Ønsker du mer informasjon om cookies? Følg denne linker | Logg ut                             |
| Fravær Anmerkn                                                                          | ing Karakterer Vurdening Grupper                                                                                                    |                                                                  | •                                   |
| Alle                                                                                    | ert Ikke dokumentert                                                                                                    | Høst 2                                                           | 020 Y Fra 01.08.2020 Til 31.12.2020 |
| Dato Lengde<br>28.10.200 Dag                                                            | Fraværstype Merknad<br>Dokumentert Slukehus/spesialist                                                                                                    | Sist endret av                                                   | î                                   |
| 23.10.020 Dag                                                                           | Dokumentert Siuk                                                                                                    |                                                                  |                                     |
| 22.0.2020 Dag                                                                           | Dokumentert Sjuk                                                                                                    |                                                                  |                                     |
| 14.10.2020 Dag                                                                          | Dokumentert Sjuk                                                                                                    |                                                                  |                                     |
| 13.10.2020 Dag                                                                          | Dokumentert Ikkje i form, jobba heime                                                                                                    |                                                                  |                                     |
| Timefrage                                                                               | Dagsfravær Periodefravær<br>Ikke dokumentert Merknad                                                                                                    |                                                                  |                                     |
| Klikk deg fram på fanen                                                                 | e                                                                                                    |                                                                  |                                     |
| for å finne det du vil sjå                                                              |                                                                                                    |                                                                  |                                     |
|                                                                                         |                                                                                                    |                                                                  |                                     |
| https://skole.visma.com/soondal/Pupilweb/Pupil/Myself?celectOmaniza                     | tion=False#                                                                                                    | nterprise AS                                                     |                                     |
| 🔳 🔎 🛛 🖽 🔚 💽 🜌 💐                                                                         | All <u> <sup>1</sup> <sup>1</sup> </u> |                                                                  | ^ <b>≤ </b> ■ <i>@</i> 4× 12:33 □   |

Trykk på namnet ditt, så dukkar desse fanene opp:

Karakterar: Vel det skuleåret du vil sjå karakterane dine. Vel termin eller standpunktkarakterar.

| 🌭 Logg inn   Visma Flyt Skole - Visn 🗙 🛗                                  | Elever                      | × +           |                   |                           |                                   |                                 |            |     | -                  |            | ×  |
|---------------------------------------------------------------------------|-----------------------------|---------------|-------------------|---------------------------|-----------------------------------|---------------------------------|------------|-----|--------------------|------------|----|
| $\leftarrow$ $\rightarrow$ $\circlearrowright$ $\textcircled{a}$ https:// | /skole.visma.com/sogi       | ndal/Pupilwe  | eb/Pupil/Myself   | f?selectOrganization      | =False                            |                                 | ☆ ☆        | Ē   | Synkroniserer ikke | 2          |    |
| Visma Flyt Skole Meg selv                                                 |                             |               |                   |                           |                                   |                                 |            |     |                    |            |    |
| i Vi                                                                      | sma Flyt Skole benytter     | informasjons  | kapsler (cookies  | s) slik at vi kan yte deg | bedre service. Ønsker du mer info | ormasjon om cookies? Følg denne | e linken 🔄 | Jkk |                    |            |    |
|                                                                           |                             |               |                   | _                         |                                   |                                 |            |     |                    |            |    |
| Saratura skula                                                            | Fravær V Anmerkning V k     | arakterer 🗸 🗸 | irdering 🕴 Gruppe | <mark>^</mark> د          | kuleår                            |                                 |            |     |                    |            |    |
| Jagoturi skule V                                                          | Termin Standpunkt/eksar     | nen Skoleå    | 2019/2020 ∨       | ◀3                        | Kaleal                            |                                 |            |     |                    |            |    |
| -                                                                         | Fag                         | Høst          | Vår               |                           |                                   |                                 |            |     |                    |            | _  |
|                                                                           | Engelsk, skriftlig          | 4             | 4                 | Kommentar til Engelsk s   | ermin eller stan                  | dpunkt                          |            |     |                    |            | ^  |
|                                                                           | Engelsk, muntlig            | 4             | 4                 | Høst Vår                  | anas                              |                                 |            |     |                    |            |    |
|                                                                           | Spansk I                    | 4             | 4                 |                           |                                   |                                 |            |     |                    |            |    |
|                                                                           | Kunst og håndverk           | 4             | 4                 |                           |                                   |                                 |            |     |                    |            |    |
|                                                                           | Kroppsøving                 | 4             | 5                 |                           |                                   |                                 |            |     |                    |            |    |
|                                                                           | Matematikk                  | 3             | 3                 |                           |                                   |                                 |            |     |                    |            |    |
|                                                                           | Mat og helse                | 4             |                   |                           |                                   |                                 |            |     |                    |            |    |
|                                                                           | Musikk                      | 4             | 4                 |                           |                                   |                                 |            |     |                    |            |    |
|                                                                           | Naturfag                    | 3             | 3                 |                           |                                   |                                 |            |     |                    |            |    |
|                                                                           | Norsk hovedmål, skriftlig   | 4             | 4                 |                           |                                   |                                 |            |     |                    |            |    |
|                                                                           | Norsk sidemål, skriftlig    | 4             | 4                 |                           |                                   |                                 |            |     |                    |            |    |
|                                                                           | Norsk, muntlig              | 4             | 4                 |                           |                                   |                                 |            |     |                    |            |    |
|                                                                           | Kristendom, religion, livss | 4             | 4                 |                           |                                   |                                 |            |     |                    |            |    |
|                                                                           | Litrianningsvalg            | *             | •                 |                           |                                   |                                 |            |     |                    |            |    |
|                                                                           | Design og redesign          | 4             | 5                 | Sist endret av.           | 11.06.2020 kl. 09:56              |                                 |            |     |                    |            |    |
|                                                                           | Orden                       | G             | G                 |                           |                                   |                                 |            |     |                    |            | 21 |
|                                                                           | Onnfarcel                   | 6             | 6                 |                           |                                   |                                 |            |     |                    |            | *  |
|                                                                           |                             |               |                   |                           |                                   |                                 |            |     |                    |            |    |
|                                                                           |                             |               |                   |                           |                                   |                                 |            |     |                    |            |    |
|                                                                           |                             |               |                   | Copyright ©2013           | /isma Enterprise AS               |                                 |            |     |                    |            |    |
| 🖶 २ <b>०</b> म 🚍 💽                                                        | 🛛 💌 🔹                       | - 🖬 🛛 📢       | 6                 |                           |                                   |                                 |            | ^   |                    | 33<br>2020 |    |

| Sincies du varae                                                                                                    | inigune.                                     | Veig rette             |                                                                                                    |                         |                                                |
|----------------------------------------------------------------------------------------------------|----------------------------------------------|------------------------|----------------------------------------------------------------------------------------------------|-------------------------|------------------------------------------------|
| 🌭 Logg inn   Visma Flyt Skole - Visn 🗙                                                                                                    | 📅 Elever                                     | × +                    | /                                                                                                    | -                       |                                                |
| $\leftarrow$ $\rightarrow$ $\circlearrowright$ $\textcircled{a}$ http://www.end/aligned.end/aligned | ps:// <b>skole.visma.co</b>                  | m/sogndal/Pupilweb/    | /Pupil/Myself?selectOrganization=False                                                                             | Synkroniserer ikke      |                                                |
| Visma Flyt Skole Meg sel<br>Meg selv                                                                                                    | Visma Flyt Skole be                          | enytter informasjonska | psler (cookies) slik at vi kan yte deg bedre service. Ønsker du mer informasjon om cookies? Følg denne linken Lukk |                         |                                                |
|                                                                                                    | Fravær Annærkn                               | ing Karakterer Vurd    | ering Grupper                                                                                                    |                         |                                                |
| Sagatun skule 🗸 🗸                                                                                                    | Høst Vår 20                                  | 019/2020 V             |                                                                                                    |                         |                                                |
|                                                                                                    | Fag                                          | Halvårsvurdering       |                                                                                                    | Underveisvurdering      | *                                              |
|                                                                                                    | Orden                                        | Publisert              |                                                                                                    | Publisert<br>O          | $\overline{\begin{subarray}{c} \ \end{array}}$ |
|                                                                                                    | Oppførsel                                    | Publisert              |                                                                                                    | Publisert<br>O          | $\overline{\mathbf{G}}$                        |
|                                                                                                    | Design og<br>redesign                        | Publisert              |                                                                                                    | Publisert<br>O          | •                                              |
|                                                                                                    | Engelsk,<br>muntlig                          | Publisert              |                                                                                                    | Publisert<br>0          |                                                |
|                                                                                                    | Engelsk,<br>skriftlig                        | Publisert              | Klikk på dei tre prikkane for å lese vurdering i faget 🦟                                                           | Publisert<br>0          | $\odot$                                        |
|                                                                                                    | Kristendom,<br>religion, livssyn<br>og etikk | Publisert              |                                                                                                    | Publisert<br>0          | <b></b>                                        |
|                                                                                                    | Kroppsøving                                  | Publisert              |                                                                                                    | Publisert<br>O          | $\odot$                                        |
|                                                                                                    | Kunst og<br>håndverk                         | Publisert              |                                                                                                    | Publisert<br>O          | $\odot$                                        |
|                                                                                                    | Mat og helse                                 | Publisert              |                                                                                                    | Publisert<br>O          | $\odot$                                        |
|                                                                                                    | Matematikk                                   | Publisert              |                                                                                                    | Publisert<br>O          | ·                                              |
|                                                                                                    |                                              |                        | Copyright ©2013 Visma Enterprise AS                                                                                |                         |                                                |
| 📫 🔉 O 🛱 🧮                                                                                                    | 💽 🗷 🚿                                        | 🤹 🖪 🤹                  |                                                                                                    | ∖ 📥 🖬 🧖 ⊄× 12:<br>04.11 | <sup>34</sup> 💭                                |

## Slik les du vurderingane: Velg rett skuleår og haust eller vår

## Då får du opp dette biletet:

| 💊 Logg inn   Visma Flyt Skole - Vis 🗙 😁 Elever 🗙                                                                                                    | +                                  |                                                 |                                     | - o ×                        |  |  |
|----------------------------------------------------------------------------------------------------|------------------------------------|-------------------------------------------------|-------------------------------------|------------------------------|--|--|
| ← → Ů ᡬ A https://skole.visma.com/sogndal/P                                                                                                    | upilweb/Pupil/Myself?selectO       | Organization=False                              | ☆                                   | 술 🔞 Synkroniserer ikke 😰 ··· |  |  |
| Werne Flyt Skole Mare ()<br>Wisma Flyt Skole benytter inform                                                                                                    | asjonskapsler (cookies) slik at vi | kan yte deg bedre service. Ønsker du mer inform | asjon om cookies? Følg denne linken | Lukk                         |  |  |
| Fravær V Anmerkning V Karakter                                                                                                    | T Vurdering Grupper                |                                                 |                                     |                              |  |  |
| ( Tilbake til liste                                                                                                    |                                    |                                                 |                                     | Høst 2019/2020               |  |  |
| 🔗 Halvårsvy tering - Engelsk, skriftli                                                                                                    |                                    |                                                 |                                     | •                            |  |  |
| Vi har dette halvåret jobba med emna <i>Food</i> og <i>Beyond</i> .<br>Elevane har <i>lese</i> ulike typar tekst, diskutert, forklart og samanlikna. Dei har skrive ulike typar tekst<br>og jobba med språkigrammatikk.<br>Viser indels måloppnåing både i munnleg og skriftleg engelsk. Ho har bra uttale både når<br>ho snakkar og les. Viser bra ordforråd munnleg og skriftleg. Kan bli noko meir aktiv i fagsamtalar,<br>har hatt ei positiv fagleg utvikling den siste tida. Hald fram med å gjere godt leksearbeid.<br>Tekstar: 4, 4/5. Terminkarakter 4 både i munnleg og skriftleg.<br>(Vurderingar i mappa) |                                    |                                                 |                                     |                              |  |  |
|                                                                                                    |                                    |                                                 | Sist endret av 26.01.2020, kl       | . 12:18                      |  |  |
| Underveisvurdering - Engelsk, skriftlig                                                                                                    |                                    |                                                 |                                     | •                            |  |  |
| Dato * Opprettet av                                                                                                    | Tittel Vurdering                   | Kommentar                                       | Vedlegg                             | Publisert 🗸 🗸                |  |  |
| Copyright @2013 Visma Enterprise AS                                                                                                    |                                    |                                                 |                                     |                              |  |  |
| ा २ o म 🛅 💽 🐖 🕷 😰                                                                                                    | <u>*</u>                           |                                                 |                                     | ∧ 👝 🖿 🦟 ⊄× 12:35 🖓           |  |  |

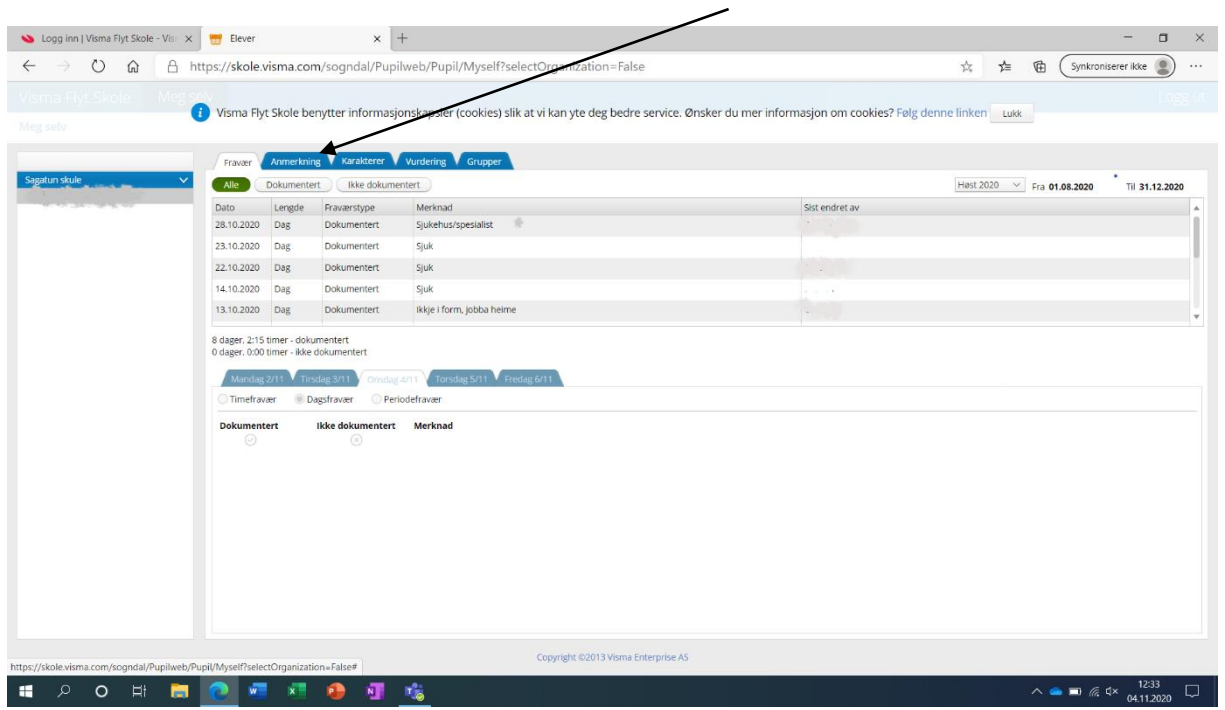

Anmerkning: Du sjekkar anmerkningane dine under fana anmerkning.

Lukke til med Visma Flyt skule! 😊